# Intégrer le cloud CTR et Threat Grid

## Contenu

Introduction Conditions préalables Conditions requises Components Used Informations générales Configuration Console CTR - Configuration du module Threat Grid Console Threat Grid - Autoriser Threat Grid à accéder à la réponse aux menaces Vérification

### Introduction

Ce document décrit les étapes à suivre pour intégrer Cisco Threat Response (CTR) au cloud Threat Grid (TG) afin d'effectuer des enquêtes CTR.

Contribué par Jesus Javier Martinez, et édité par Yeraldin Sanchez, Ingénieurs du TAC de Cisco.

## Conditions préalables

#### **Conditions requises**

Cisco vous recommande de prendre connaissance des rubriques suivantes :

- Réponse Cisco aux menaces
- Grille contre les menaces (Threat Grid)

#### **Components Used**

Les informations contenues dans ce document sont basées sur les versions de logiciel suivantes :

- Console CTR (compte utilisateur avec droits d'administrateur)
- Console Threat Grid (compte utilisateur avec droits d'administrateur)

The information in this document was created from the devices in a specific lab environment. All of the devices used in this document started with a cleared (default) configuration. Si votre réseau est en ligne, assurez-vous de bien comprendre l'incidence possible des commandes.

## Informations générales

Cisco Threat Grid est une plate-forme avancée et automatisée d'analyse des programmes malveillants et d'informations sur les menaces de programmes malveillants dans laquelle les fichiers suspects ou les destinations Web peuvent être déclenchés sans impact sur l'environnement utilisateur.

Dans le cadre de l'intégration avec Cisco Threat Response, Threat Grid est un module de référence qui permet de basculer vers le portail Threat Grid pour recueillir des informations supplémentaires sur les hachages de fichiers, les adresses IP, les domaines et les URL dans le magasin de connaissances Threat Grid.

## Configuration

#### Console CTR - Configuration du module Threat Grid

Étape 1. Connectez-vous à <u>Cisco Threat Response</u> à l'aide des informations d'identification de l'administrateur.

Étape 2. Accédez à l'onglet Modules, sélectionnez Modules > Ajouter un nouveau module, comme illustré dans l'image.

| Settings > Modules                     |                                                                                                    |
|----------------------------------------|----------------------------------------------------------------------------------------------------|
| Settings                               | Modules                                                                                                    |
| Your Account<br>Devices<br>API Clients | Intelligence within Cisco Threat Response is provided by modules, which can also enable response capabilities. Click here to view all the available modules. |
| <ul> <li>Modules</li> </ul>            | Your Configurations                                                                                                    |
| Available Modules<br>Users             | +<br>Add New Module                                                                                                    |

Étape 3. Sur la page Modules disponibles, sélectionnez Ajouter un nouveau module dans le volet de module Threat Grid, comme illustré dans l'image.

| Tg Threat Grid                                  |                                                                                         |
|-------------------------------------------------|-----------------------------------------------------------------------------------------|
| Threat Grid combines a solution to protect orga | dvanced sandboxing with threat intelligence into one unified<br>nizations from malware. |
| Add New Module                                  | Learn More - Free Trial                                                                 |

Étape 4. Le formulaire Ajouter un nouveau module s'ouvre. Remplissez le formulaire comme indiqué dans l'image.

- Nom du module Laissez le nom par défaut ou entrez un nom qui vous intéresse.
- URL Dans la liste déroulante, sélectionnez l'URL appropriée pour l'emplacement où se

trouve votre compte Threat Grid (Amérique du Nord ou Europe). Ignorez l'option Autre pour l'instant.

| Add New       | Threat Grid Module |
|---------------|--------------------|
| Module Name*  |                    |
| Threat Grid   |                    |
| URL*          |                    |
| https://panao | cea.threatgrid.com |
| Save          | Cancel             |

Étape 5. Sélectionnez Enregistrer pour terminer la configuration du module Threat Grid.

**Étape 6.** Threat Grid s'affiche maintenant sous vos configurations sur la page **Modules** comme illustré dans l'image.

(TG est disponible dans les menus de pivot et dans les dossiers pour une meilleure analyse des menaces).

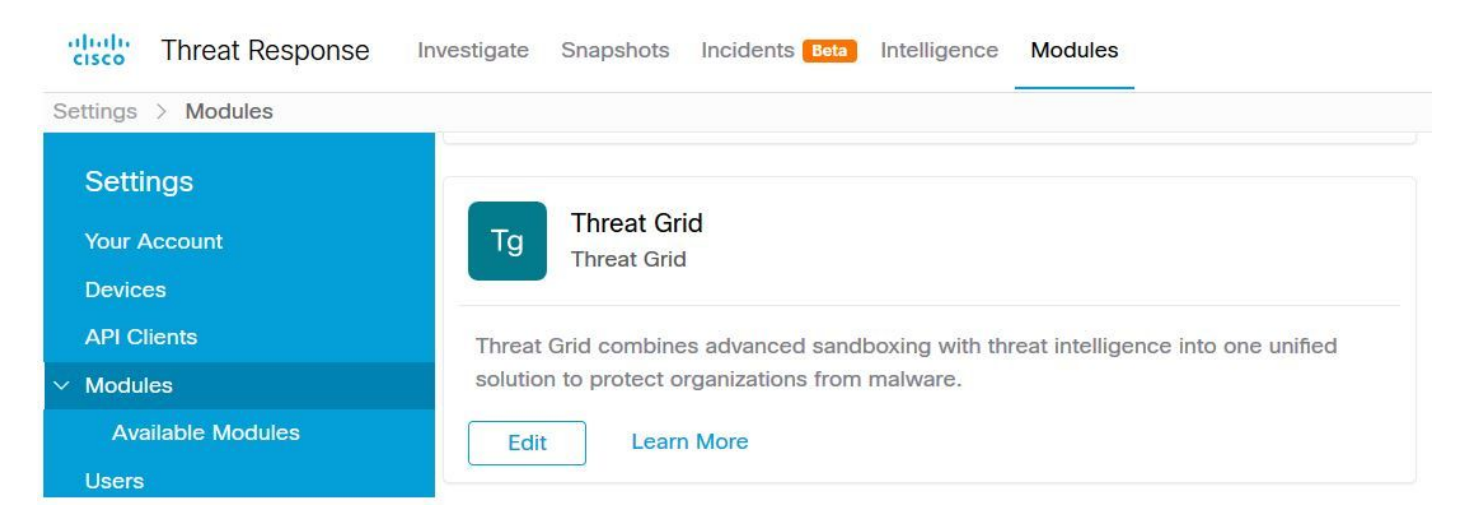

#### Console Threat Grid - Autoriser Threat Grid à accéder à la réponse aux menaces

**Étape 1.** Connectez-vous à <u>Threat Grid</u> à l'aide des informations d'identification de l'administrateur.

Étape 2. Accédez à la section Mon compte, comme illustré dans l'image.

| Q                  | admin ~    |
|--------------------|------------|
| Generate API Key C | My Account |
|                    | € Logout   |

Étape 3. Accédez à la section Connexions et sélectionnez l'option Connect Threat Response comme indiqué dans l'image.

## Connections

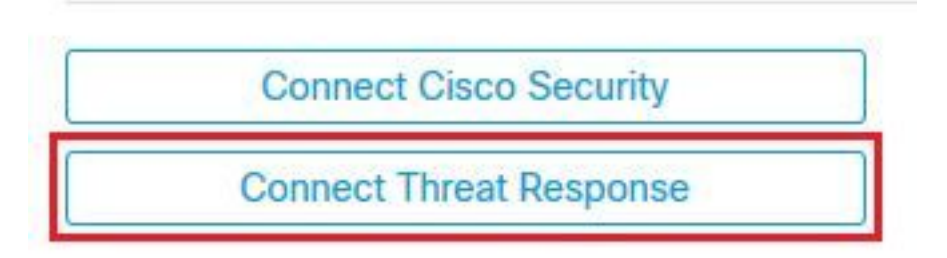

**4 sept.** Sélectionnez l'option **Autoriser** afin de permettre à Threat Grid d'accéder à Cisco Threat Response, comme illustré dans l'image.

# Authorize Threat Grid to Access Threat Response

Authorization will allow Threat Grid to access Threat Response threat intelligence and enrichment capabilities.

If you've never accessed Threat Response, simply click the Authorize button and log in to Threat Response using your Threat Grid or AMP for Endpoints credentials.

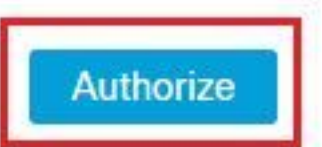

Étape 5. Sélectionnez l'option Autoriser la grille de menaces afin d'accorder l'accès à l'application, comme illustré dans l'image.

## Grant Application Access

The application **Threat Grid** (panacea.threatgrid.com) would like access to your Cisco Threat Response account.

Specifically, Threat Grid is requesting the following:

- · casebook: access and modify your casebooks
- enrich: query your configured modules for threat intelligence (enrich:read)
- · global-intel: query AMP Global Intelligence
- inspect: extract observables and data from text (inspect:read)
- integration: manage your integration modules configuration (integration:read)
- private-intel: access Private Intelligence
- profile
- registry (registry/user/ribbon)
- · response: list and execute response actions using configured modules
- telemetry (telemetry:write)
- users (users:read)

Authorize Threat Grid

#### Deny

**Étape 6.** Le message Access Authorized (Autorisé d'accès) s'affiche pour vérifier que Threat Grid a accès aux fonctionnalités d'enrichissement et d'intelligence des menaces de la solution Threat Response, comme illustré sur l'image.

## Access Authorized

Threat Grid can now access Threat Response threat intelligence and enrichment capabilities.

Increase and improve the threat intelligence that Threat Response provides by configuring modules such as AMP for Endpoints, Umbrella, and Virus Total.

### Vérification

Référez-vous à cette section pour vous assurer du bon fonctionnement de votre configuration.

Afin de vérifier l'intégration CTR et TG, vous pouvez effectuer une **enquête** sur la console CTR, lorsque tous les détails **d'enquête** apparaissent, vous pouvez voir l'option Threat Grid, comme illustré dans l'image.

| ad                                                 |                                       | 2b    |
|----------------------------------------------------|---------------------------------------|-------|
| Investigate Clear Re                               | set What can I search for?            | .i    |
| Relations Graph - Filters: Show A                  | All, Expanded 	 · Showing 8 nodes     | ×* ·· |
| Malicious SHA-256 Hash<br>ad59bca10a3056571d65ffb6 | ad                                    |       |
|                                                    | Copy to Clipboard<br>Create Judgement |       |
|                                                    | Add to New Case                       |       |

Vous pouvez sélectionner l'option Parcourir ou Rechercher dans Threat Grid et l'option Redirige vers le portail Threat Grid pour collecter des informations supplémentaires sur les fichiers / hashs / IP / domaines / URL dans le magasin de connaissances Threat Grid, comme illustré dans l'image.

| cisco Threat                                                | Grid Submit                                                        | Sample Dashbo   | oard Samp | oles Reports | Indicators | Administration $\checkmark$ |                      |         | ۹        | •   | admin      | $\sim$    |
|-------------------------------------------------------------|--------------------------------------------------------------------|-----------------|-----------|--------------|------------|-----------------------------|----------------------|---------|----------|-----|------------|-----------|
| Search / Sample                                             | s                                                                  |                 |           |              |            |                             |                      |         |          | ۰   | Hide Query | Feedback  |
| <ul> <li>Artifacts</li> <li>Domains</li> <li>IPs</li> </ul> | Query<br>Q ad<br>Match By                                          |                 |           |              | 8×         |                             |                      |         |          |     |            |           |
| ▲ Paths<br>& Registry Keys<br>Samples<br>& URLs             | Date Range ①<br>Start date<br>Scope<br>All My<br>Access<br>All Pri | Organization My | late      |              | Search     |                             |                      |         |          |     |            |           |
|                                                             |                                                                    |                 |           |              |            |                             |                      |         |          |     |            | ۲<br>۲ (  |
| > Name ©                                                    |                                                                    | SHA-256         | Туре      | Tags         |            | VM                          | Playbook             | Score 0 | Indicate | ors | Access     | Status \$ |
| F                                                           |                                                                    | Q a             |           | ✓ #test      |            | Windows 7 64-bit            |                      |         |          |     | -          |           |
| ad                                                          | ad                                                                 |                 |           | 🥏 amptoolb   | х          | Windows 7 64-bit            | Random Cursor Movem. |         |          |     |            | <b>A</b>  |
| FI                                                          | 9                                                                  | Q a             |           |              |            | Windows 7 64-bit            |                      |         |          |     |            |           |
| ad                                                          |                                                                    | Q.a             |           | amptoolb     | x          | Windows 7 64-bit            | Random Cursor Movem. |         |          |     |            |           |